# R421 R422 R422-INF HOW TO: Install Windows Using a Virtual Media Drive

NOVASCALE UNIVERSAL

Bul

REFERENCE Rev05v01

# NOVASCALE UNIVERSAL

R421 R422 R422-INF HOW TO: Install Windows Using a Virtual Media Drive

#### Hardware

July 2007

BULL CEDOC 357 AVENUE PATTON B.P.20845 49008 ANGERS CEDEX 01 FRANCE

REFERENCE Rev05v01 The following copyright notice protects this book under Copyright laws which prohibit such actions as, but not limited to, copying, distributing, modifying, and making derivative works.

Copyright © Bull SAS 2007

Printed in France

Suggestions and criticisms concerning the form, content, and presentation of this book are invited. A form is provided at the end of this book for this purpose.

To order additional copies of this book or other Bull Technical Publications, you are invited to use the Ordering Form also provided at the end of this book.

#### Trademarks and Acknowledgements

We acknowledge the right of proprietors of trademarks mentioned in this book.

Intel® and Itanium® are registered trademarks of Intel Corporation.

Windows® and Microsoft® software are registered trademarks of Microsoft Corporation.

UNIX<sup>®</sup> is a registered trademark in the United States of America and other countries licensed exclusively through the Open Group.

Linux<sup>®</sup> is a registered trademark of Linus Torvalds.

The information in this document is subject to change without notice. Bull will not be liable for errors contained herein, or for incidental or consequential damages in connection with the use of this material.

# Table of Contents

| Preface                                                   | . iii |
|-----------------------------------------------------------|-------|
| Intended readers                                          | iii   |
| Terminology                                               | iv    |
| Chapter 1. Overview of the Installation process           | 1-1   |
| 1.1 Prepare the Destination computer                      | 1-1   |
| 1.2 Prepare the Technician Computer                       | 1-1   |
| Chapter 2. Installing Windows on the Destination Computer | 2-1   |

## Preface

This HOW TO explains how to use Virtual Media, one of the features offered by the AOC-SIMSO+ Add\_On Card for the following servers:

- NovaScale Universal R421
- Novascale Universal R422
- Novascale Universal R422-INF

All items, including firmware, BIOS, tools, packages or manuals, which are included in this manual with an \* character can be downloaded from the Bull web site:

#### Bull S.A.S. support Web site

http://support.bull.com

## Intended readers

This HOW TO is written for very qualified user's or Bull SAS support technicians.

## Terminology

Before using this mini user's guide, it is necessary to read firstly,

Bull's NovaScale R42x AOC-SIMSO/SIMSO + Installation and User's Guide (86 A1 96ET 00),

and secondly, the IPMI View User's Guide (CDR-SIMIPMI-

1.10\Manuals\IPMIView20.pdf) and to familiarize yourself with the following terms:

| Term                 | Definition                                                                                                    |
|----------------------|----------------------------------------------------------------------------------------------------|
|                      | A computer connected to the AOC-SIMSO+ of the Destination Computer.                                            |
| Technician computer  | This computer contains IPMI tools for AOC-SIMSO+, the Windows CD                                               |
|                      | Image and the 'third party OEM disk driver' Floppy Image.                                                      |
| Destination Computer | A computer on which you want to have Virtual Media. This computer is equipped with the AOC-SIMSO+ Add-On Card. |
|                      |                                                                                                    |
| Virtual Media        | This is one of the features of AOC-SIMSO+ card and creates a Virtual                                           |
|                      | Media Drive (Virtual Floppy Disk or Virtual CDROM) on the Destination                                          |
|                      | Computer based on the image files on the Technician Computer.                                                  |
|                      | The Virtual Media may be created on the Destination Computer by                                                |
|                      | sharing the physical Floppy Disk or CDROM drive attached to the                                                |
|                      | Technician Computer. In this case, this Virtual Media technology is called                                     |
|                      | Media Redirection.                                                                                             |

## Chapter 1. Overview of the Installation process

#### 1.1 Prepare the Destination computer

- Install the AOC-SIMSO+ Add-On card
- Configure the IP Address of AOC-SIMSO+
- Connect the AOC-SIMSO+ to the Technician Computer Network (directly through the crossed RJ45 Cable or through the hub with a parallel cable)

All the above operations are described in the AOC-SIMSO+ User's Guide.

#### 1.2 Prepare the Technician Computer

- Install and Configure the IPMI View tools.
- Create the .ISO image of the Windows CD you want to install.
- Create the .img image of the Floppy Disk containing the OEM third Party disk Driver (Intel ESB2 SATA Driver in case of the R421/R422 the Destination Computer)
- Create an IPMI View Session to control the Destination Computer remotely.
- Under the IPMI View session, create the Virtual CDROM based on the .ISO image, above, and also create the Virtual Floppy based on the .IMG image, above.
- All the above operations (except Image Creation) are described in the *IPMI View User's Guide*.

The majority of tools used to burn the CDROM support the creation of the .ISO image of the Windows CD.

To create the Floppy Disk image containing the Intel ESB2 SATA driver

- Format the floppy disk.
- Copy the content of the **R421-R422-Drivers**\Intel\_ESB2\_SATA\ directory (except OEMDISK\_421\_422.IMG) to the floppy disk.
- Use the Disk Copy utility of FreeDos or equivalent to create the .IMG image

The **R421-R422-Drivers**\Intel\_ESB2\_SATA\OEMDISK\_421\_422.IMG file is the .IMG image of Intel ESB2 SATA Driver, version 6.0.1.1002 (date 07/06/2006) we created for you.

You will now have on the Destination computer the Windows CD to install in the Virtual CD-ROM drive, and the Intel ES2 Driver in the virtual floppy drive. So the Windows Installation may now be started.

## Chapter 2. Installing Windows on the Destination Computer

Once the Destination computer and the Technician computer have been prepared, Windows is installed on the Destination Computer as follows:

- 1. Switch on the Destination computer
- On the Technician computer, under IMPI View, click File ->New...->System to include the destination computer in IPMI View. When the Add a new system dialog box appears, enter the AOC-SIMSO+ IP address of the Destination computer

| ≜ Add a new sys | tem                        | × |
|-----------------|----------------------------|---|
|                 |                            | , |
| System Name:    | ccs-node-6-m (R422-S-IPEC) |   |
| IP address:     | 199.182.200.194            | ] |
| Description:    | ccs-node-6-m (R422-S-IPEC) |   |
|                 | OK                         |   |

The new system is added to IPMI View (left panel)

3. Double Click on the newly added system to open a session for the Destination computer

| IPMI View V2.5.2 (build 061219) - Super Micro Computer, Inc.                                                                                                    |  |
|----------------------------------------------------------------------------------------------------|--|
| File Edit Session Manage Help                                                                                                    |  |
|                                                                                                    |  |
| Supermice     Supermice       The Server Solutions Manufacturer     Supermice                                                                                                    |  |
| IPMI Domain       ▲       ♥       ☆         IPMI Domain       ▲       ♥       ☆         IPMI costnode-10-m       (R422-INF-S-SDD)       System Name       ccs-node-6-m       (R422-S-IPEC)         IPMI costnode-11-m       (R422-INF-P-SDD)       System Name       ccs-node-6-m       (R422-S-IPEC) |  |
| R         ccs-node-4-m         (R421-IPEC)           IP Address         199.182.200.194                                                                                                    |  |
| B     ccs-node-5-m     (R422-P-IPEC)       B     ccs-node-7-m     (R422-S-IPEC)                                                                                                    |  |
| Login ID ADMIN                                                                                                    |  |
| Password *****                                                                                                    |  |
| Login Logout                                                                                                    |  |
| 题 Groups La 企 令                                                                                                    |  |
| IPMI Domain (8/8)                                                                                                    |  |
| Ready                                                                                                    |  |

The default Login ID is **ADMIN**, and the default password of ADMIN. Both the Login ID and Password are case-sensitive.

- 4. Create a shared directory (C:\VirtualMedia), shared using the same name, on the Technician computer.
- Copy Windows\_2003\_SP2\_CD.iso and OEMDisk\_421\_422.IMG into C:\VirtualMedia (Windows\_2003\_SP2\_CD.iso is the image of Windows CD to install and OEMDisk\_421\_422.IMG is the image of Floppy Disk image containing the Intel ESB2 SATA driver ).

 In the Virtual Media tab, Floppy Media Uploaded zone, Open C:\VirtualMedia\OEMDisk\_421\_422.IMG and click on UpLoad to create the Virtual Floppy on the Destination computer.

| 🛄 IPMI View V2.5.2 (build 061219) - 9                                                                                                    | Super Micro Computer, Inc.                                                                                                    |                  |
|----------------------------------------------------------------------------------------------------|----------------------------------------------------------------------------------------------------|------------------|
| File Edit Session Manage Help                                                                                                    |                                                                                                    |                  |
| *) • • • • • • • • • • • • • • • • • • •                                                                                                    |                                                                                                    |                  |
| IPMI Domain       Image: Operation of the server Solutions Manufacturer         IPMI Domain       Image: Operation of the server Solutions Manufacturer         Image: Operation of the server Solutions Manufacturer         Image: Operation of the server solutions Manufacturer         Image: Operation of the server solutions Manufacturer         Image: Operation of the server solutions Manufacturer         Image: Operation of the server solutions Manufacturer         Image: Operation of the server solution of the server solution of the server sol | Cost-node-6-m       (R422-S-IPEC)         Virtual Media Status       Drive 1         Type : Floppy image       Read / Write mode: Writable         File name : 0EMDisk_421_422.img (1474560 bytes)       End (1474560 bytes)         Floppy Image Upload       Drive: 2 < < Open Upload         Drive: 2 < < Open Upload       Drive: 2 <          Floppy Image file:       Share         C::/VirtualMedia\0EMDisk_421_422.img       Share         Upload floppy image done       User (opti | Drive 2<br>Empty |
| 霓 <mark>Groups                                     </mark>                                                                                                    | Stop Drive 1     Stop Drive 2     Login Event Log Sensors IPM Device BMC Setting Users Text Con                                                                                                    | Refresh          |
| Get Virtual Media information done                                                                                                    |                                                                                                    |                  |

- 7. In the Virtual Media tab, CD-ROM Image on Windows share, specify the Windows image to install :
- share host is the technician computer IP address,
- **share name** is the Windows directory share name (**VirtualMedia**) where is the Windows CD-ROM image is located
- path to image is the .ISO image of Windows CD to be installed (Windows\_2003\_SP2.ISO)
- **user/password** is the login/password used to access the above shared directory on the Technician computer

| TIPMI View V2.5.2 (build 061219) - Super Micro Computer, Inc.                                                                                                    |                                                                                                    |  |  |  |  |
|----------------------------------------------------------------------------------------------------|----------------------------------------------------------------------------------------------------|--|--|--|--|
| File Edit Session Manage Help                                                                                                    |                                                                                                    |  |  |  |  |
|                                                                                                    |                                                                                                    |  |  |  |  |
| Image: Provide the provided interview of the provided interview of the provided interview                                 | Drive 2<br>Type : CD-ROM Image<br>Read / Write mode: Read-Only<br>ISO path : //199.182.200.196/VirtualMedia/Windows_2003_SP2 iso (652261376 bytes)                                                                  |  |  |  |  |
| Costricuter and (R4224INF-S-IPEC)  Drive:  Costricuter and Costricuter and Costributer and Co | Drive:     Set       Share host:     199.182.200.196       Share name:     VirtualMedia       Path to image:     Windows_2003_SP2 iso       User (optional):     administrator       Password (optional):     * * * |  |  |  |  |
| Groups     Get Virtual Media information done                                                                                                    |                                                                                                    |  |  |  |  |

8. On the Destination computer or using the KVM console tab of IPMI View Session of the Destination computer, restart the computer and hit the **DEL** key to enter the BIOS setup and configure the BIOS for Intel ESB2 SATA as shown in the screens which follow :

| IPMI View V2.5.2 (build 061219) - 9 | Super Micro Computer, Inc.                                              |                       | _ D ×                                                    |
|-------------------------------------|-------------------------------------------------------------------------|-----------------------|----------------------------------------------------------|
| File Edit Session Manage Help       |                                                                         |                       |                                                          |
|                                     |                                                                         |                       |                                                          |
| SUPERMICR <sup>®</sup>              |                                                                         |                       | Ortions                                                  |
| IPMI Domain ▲ ▼ 9 🛱                 |                                                                         | TOP Potum IIt : 1 : t | Opatoria -                                               |
| Cos-node-10-m (B422-INF-S-SDD)      | Prive Alvensel Security                                                 |                       |                                                          |
| ccs-node-4-m (R421-IPEC)            | nami Havancea Security                                                  |                       |                                                          |
| Cos-node-6-m (R422-5DD)             |                                                                         |                       | Then Sugaifie Halm                                       |
| ccs-node-5-m (R422-P-IPEC)          | Queten Time.                                                            | DE. 21. C21           | Item specific nerp                                       |
| R422-INF-S-IPEC)                    | System Time:                                                            | 100:21:00             |                                                          |
|                                     | System Date:                                                            | 100720720073          |                                                          |
|                                     |                                                                         | 05 (20 (02            | $\langle Iab \rangle$ , $\langle SnIft-Iab \rangle$ , or |
|                                     | BIUS Date                                                               | 05729707              | <pre><lnter> selects fleld.</lnter></pre>                |
|                                     |                                                                         | <b>IN 1</b>           |                                                          |
|                                     | ► SHIH Port 0                                                           | LNoneJ                |                                                          |
| Groups La 台 命令                      | ► SATA Port 1                                                           | LNoneJ                |                                                          |
| IPMI Domain (8/8)                   | ► SATA Port 2                                                           | LNoneJ                |                                                          |
|                                     | ► SATA Port 3                                                           | INonel                |                                                          |
|                                     |                                                                         |                       |                                                          |
|                                     | Serial ATA:                                                             | LEnabledJ             |                                                          |
|                                     | SATA Controller Mode Option:                                            | [Enhanced]            |                                                          |
|                                     | SATA RAID Enable                                                        | [Enabled]             |                                                          |
|                                     | ICH Raid CodeBase                                                       | [Intel]               |                                                          |
|                                     |                                                                         |                       |                                                          |
|                                     | System Memory:                                                          | 634 KB                |                                                          |
|                                     |                                                                         | IARE HR               |                                                          |
|                                     | Console(Norm): Desktop size is 1 024 x 768                              |                       | Fps: 1 In: 165 B/s Out: 10 B/s                           |
| V 04 Interface landed               | Loging Evenic Log Sensors In million Leging Osers Text Console KVM Cons |                       |                                                          |

If the destination computer has only one SATA disk, go to the next operation

9. Save and restart the Destination computer again and press the **Ctrl+I** keys to configure the SATA disk in RAID.

For a **Windows Compute Cluster Server 2003** Compute Node, create two RAIDO virtual disks using all physical disks as follows:

- RAIDO-0 40GB
- RAIDO-1 Available space remaining

| 🛄 IPMI View V2.5.2 (build 061219) - !    | Super Micro | Computer, Inc.                        |                                        |          |                |                |
|------------------------------------------|-------------|---------------------------------------|----------------------------------------|----------|----------------|----------------|
| File Edit Session Manage Help            |             |                                       |                                        |          |                |                |
|                                          | ₽ 🕄         |                                       |                                        |          |                |                |
| SUDEDMICD                                | 🛃 ccs-no    | de-6-m (R422-S-IPEC)                  |                                        |          |                |                |
| The Server Solutions Manufacturer        |             | 100%                                  | Ctrl+Alt+Del                           |          |                | Options        |
| 🛄 IPMI Domain 🛛 🔺 👻 😭 🖆                  |             | Intel(R) Mat                          | rix Storage Manage                     | r optio  | n RAM v5.      | 6.2.1002 ESB2  |
| ccs-node-10-m (R422-INF-S-SDD)           |             | Comminut (C)                          |                                        |          | OLL D:         | white Decenned |
| ccs-node-4-m (R421-IPEC)                 |             | Copyright(C)                          | 2002-00 Intel Colh                     | oration  | . HILKI        | gnts keserveu  |
| ccs-node-9-m (R421-SDD)                  |             |                                       | E MAIN                                 | MENU ]=  |                |                |
| Costrode-6-m (R422-S-IPEC)               |             |                                       | 1 Create                               | RAID Uo  | Lump           |                |
| Ccs-node-7-m (R422-INF-P-IPEC)           |             |                                       | I. OIGUGE                              |          | rune           |                |
| R422-INF-S-IPEC)                         |             |                                       | 2. Delete                              | KHID VO  | lume           |                |
|                                          |             |                                       | 3. Reset D                             | lisks to | Non-RAID       |                |
|                                          |             |                                       | 4 E                                    |          |                |                |
|                                          |             |                                       | 4. LXIL                                |          |                |                |
|                                          |             |                                       |                                        |          |                |                |
|                                          |             |                                       |                                        | INFORMA  | TION 1         |                |
|                                          | RAID        | Volumes:                              |                                        |          |                |                |
| Plane BLAA                               | ID          | Name                                  | Level                                  | Strip    | Size           | Status         |
| gg Groups L读 凶 也 "例<br>IPMI Domain (8/8) | a           |                                       | PhiD0(String)                          | 128KB    | 40 OCB         | Normal         |
|                                          | 4           |                                       | NULDO(201 Ibe)                         | 12000    |                | normat         |
|                                          | 1           | Volumel                               | RAIDU(Stripe)                          | 128KB    | 266.8GB        | Normal         |
|                                          |             |                                       |                                        |          |                |                |
|                                          | Phus        | ical Disks:                           |                                        |          |                |                |
|                                          | Port        | Drive Model                           | Serial #                               |          | Size           | Tume/Status(   |
|                                          | 0           | UDC UD1COOUC O1C                      |                                        |          | 152 400        | Mauhan Dial (  |
|                                          | 0           | WAC WATORAZ-012                       | MD-MCHL01301034                        |          | 100.460        | member DISK(   |
|                                          |             |                                       |                                        |          |                |                |
|                                          | Console(No  | rm): Desktop size is 1 024 x 768      |                                        |          | Fps: 0 In: 0 I | B/s Out: 0 B/s |
|                                          | Login Ev    | ent Log Sensors IPM Device BMC Settin | g Users Text Console KVM Console Virtu | al Media |                |                |
| re-enable ACPI polling                   |             |                                       |                                        |          |                |                |

10. In the BIOS Setup, go to the Boot tab and configure the boot order as follows:

| IPMI View V2.5.2 (build 061219) - Se | uper Micro Compute     | , Inc.                         |                                  |              |         |                                         |
|--------------------------------------|------------------------|--------------------------------|----------------------------------|--------------|---------|-----------------------------------------|
| File Edit Session Manage Help        |                        |                                |                                  |              |         |                                         |
|                                      | 🛛 🔍                    | una cupra l                    |                                  |              |         |                                         |
| SUPERMICR•                           | CONDECT (F             |                                |                                  |              |         |                                         |
| The Server Solutions Manufacturer    |                        |                                | Carrace                          |              |         | Options                                 |
| Cosmode-10-m (R422-INF-S-SDD)        |                        |                                | PhoenixBIO                       | S Setup      | Utility |                                         |
| ccs-node-11-m (R422-INF-P-SDD)       | Main                   | Advanced                       | Security                         | Boot         | Exit    |                                         |
| ccs+node-9-m (R421-SDD)              |                        |                                |                                  | _            |         |                                         |
| Cosmode-6-m (R422-54PEC)             |                        |                                |                                  |              |         | Item Specific Help                      |
| ccs-node-7-m (R422-INF-P-IPEC)       | 1.                     | USB CDDOM . Dom                | norf Hirtusl D                   | iec 2        |         | reem opective herj                      |
| COSHODERER (H422HNP-SHPEC)           | 1 1.                   | UOD LOADO D                    | pere virtuar b                   |              |         |                                         |
| 1                                    | Z:                     | USB LSIZU:Pep                  | pert Virtual D                   | ISC 1        |         |                                         |
| 1                                    | 3:                     | PCI SCSI: Int                  | el VolumeO                       |              |         | Keys used to view on                    |
| 1                                    | 4:                     |                                |                                  |              |         | configure devices:                      |
| 1                                    | 5:                     |                                |                                  |              |         | In and Down arrows                      |
|                                      | 6.                     |                                |                                  |              |         | splact a douico                         |
| 1                                    | 0.                     |                                |                                  |              |         | Select a device.                        |
| Groups 🖪 🏦 🏦 🇇                       | () (C                  |                                |                                  |              |         | <+> and <-> moves                       |
| E IPMI Domain (8/8)                  | 8:                     |                                |                                  |              |         | the device up or dou                    |
|                                      | :                      | IDE 0:                         |                                  |              |         | <pre><f> and <r> specific</r></f></pre> |
|                                      |                        | IDE 1:                         |                                  |              |         | the device fixed or                     |
|                                      |                        | TDF 2.                         |                                  |              |         | removable                               |
| 1                                    |                        | 106 2.                         |                                  |              |         |                                         |
|                                      | Console(Norm): Desktop | size is 1 024 x 768            |                                  |              |         | Fps: 0 In: 0 B/s Out: 2 B/s             |
|                                      | Login EventLog Se      | nsors IPM Device BMC Setting U | Isers Text Console KVM Console V | Intual Media |         |                                         |
| re-enable ACPI polling               |                        |                                |                                  |              |         |                                         |

Where

- USB CDROM : PepperC Virtual Disc 2 is the virtual CD-ROM
- USB LS120 : PepperC Virtual Disc 1 is the Virtual Floppy Disk
- PCI SCSI : Intel VolumeO is the RAIDO-O volume created above (when Ctrl+I were entered)

## Note:

If Virtual Media does not appear in the boot order, reset the Destination computer

11. The Destination computer starts and displays the screen below.

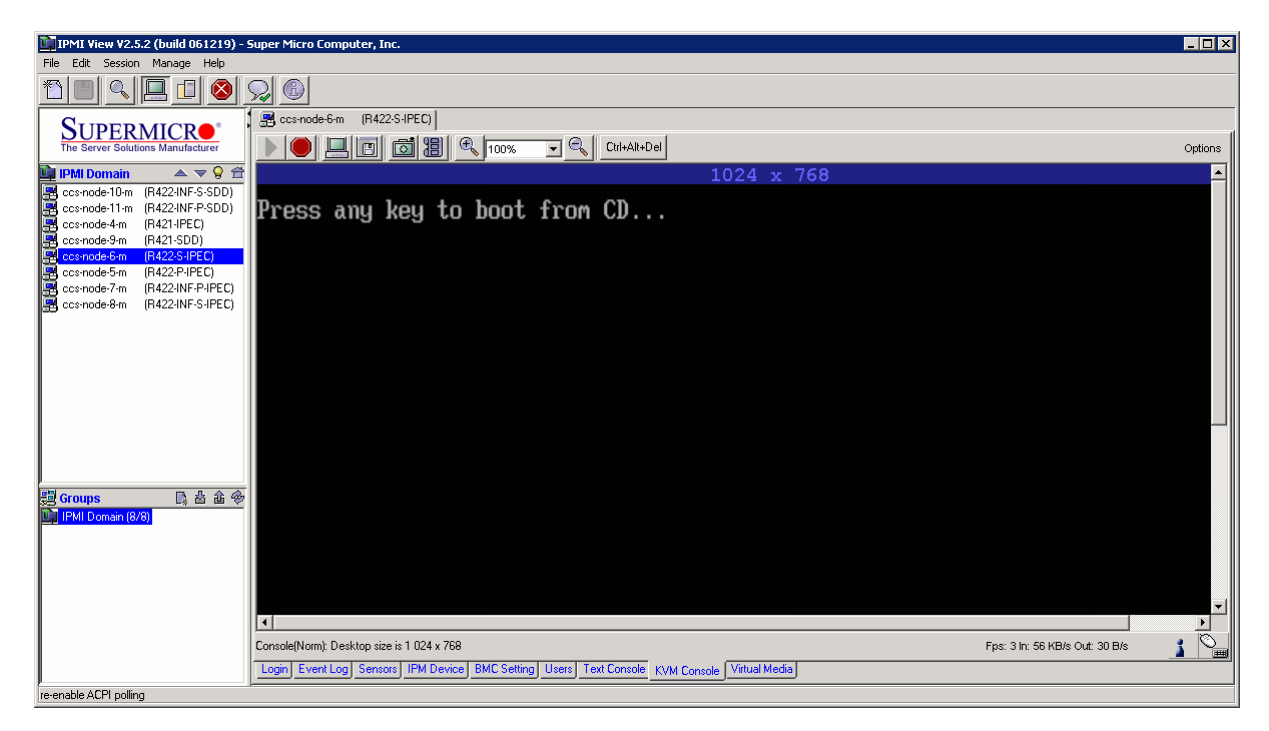

Press any key to boot from the virtual CD-ROM

12. During Windows Setup, hit the "F6 " key when the screen below appears. Install the Intel ESB2 SATA driver.

| De 1941 View V2.5.2 (build 061219) - Super Micro Computer, Inc.                                                                                                    | _ 🗆 X   |
|----------------------------------------------------------------------------------------------------|---------|
| File Edit Session Manage Help                                                                                                    |         |
| 비미 의명 🖉 🖉 🕲                                                                                                    |         |
| SUPERMICE States (B425)PEC                                                                                                    |         |
|                                                                                                    | Options |
| IPMI Domain A 🗢 🛇 🖻                                                                                                    |         |
| Baccondellon (H42NF5-500)                                                                                                    |         |
| ccroade-4m (R421/PEC) HTTROWS Securp                                                                                                    |         |
| concernate sim (rA22.54/FC)                                                                                                    |         |
| Becomenters (M422PHFC)                                                                                                    |         |
| Be cc:mode@m (R4224NF64PEC)                                                                                                    |         |
|                                                                                                    |         |
|                                                                                                    |         |
|                                                                                                    |         |
|                                                                                                    |         |
|                                                                                                    |         |
|                                                                                                    |         |
| 関 Groups Da 金 余                                                                                                    |         |
| 📔 IPUL Donain (A/B)                                                                                                    |         |
|                                                                                                    |         |
|                                                                                                    |         |
|                                                                                                    |         |
|                                                                                                    |         |
|                                                                                                    |         |
|                                                                                                    |         |
|                                                                                                    |         |
|                                                                                                    |         |
|                                                                                                    |         |
|                                                                                                    |         |
|                                                                                                    |         |
|                                                                                                    |         |
|                                                                                                    |         |
| Press F6 if you need to install a third party SCSI or RAID driver                                                                                                    |         |
|                                                                                                    |         |
|                                                                                                    | . 6     |
| Conside/Houring Dealer and Rep research 102 A 7588 Proc. 0 Kr. 0 Bile Out. 0 Bile                                                                                                    | 1 2     |
| Logen Every Cog Sensors (Intel Device) Electronice (INFL Controls (INFL Controls (INFL Control) (INFL Controls (INFL Controls (INFL Controls |         |

13. Press the "S" key when the following screen appears.

| 2195.102.200.190 - Dureau a distant                                                                                                    |                                                                                                    |         |
|----------------------------------------------------------------------------------------------------|----------------------------------------------------------------------------------------------------|---------|
| IPMI View V2.5.2 (build 061219) -                                                                                                    | Super Micro Computer, Inc.                                                                                                    | - D ×   |
| File Edit Session Manage Help                                                                                                    |                                                                                                    |         |
| 1 🔳 🔍 💻 🚨 🔕 :                                                                                                    |                                                                                                    |         |
| SUPERMICE                                                                                                    | 3 and a set of the set of the |         |
| The Server Solutions Manufacturer                                                                                                    |                                                                                                    | Options |
| PFR0 Demain         ▲ ♥ 9           Connected Um         F422W15450D1           Connected Um         F422W15450D1           Connected Um         F422W15450D1           Connected Um         F422W15450D1           Connected Um         F422W15450D1           Connected Sm         F422V15450D1           Connected Sm         F422V15470           Connected Sm         F422V15470           Connected Sm         F422V15470           Connected Sm         F422V15470 | Windows Setup<br>Setup could not determine the type of one or more mass storage devices<br>installed in your system, or you have chosen to manually specify an adapter.<br>Currently, Setup will load support for the following mass storage devices(s)                                                                                                    | :       |
| 受 Groups L2 台 前 参<br>Mail Power (20)                                                                                                    | <pre><none>  * To specify additional SCSI adapters, CD-ROM drives, or special  disk controllers for use with Windows, including those for  which you have a device support disk from a mass storage device  manufacturer, press S.  * If you do not have any device support disks from a mass storage  device manufacturer, or do not want to specify additional  mass storage devices for use with Windows, press ENTER.  S=Specify Additional Device ENTER=Continue F3=Exit</none></pre>                                                                                                    |         |

14. Then choose the driver listed for the ESB2 SATA RAID Controller, as shown below.

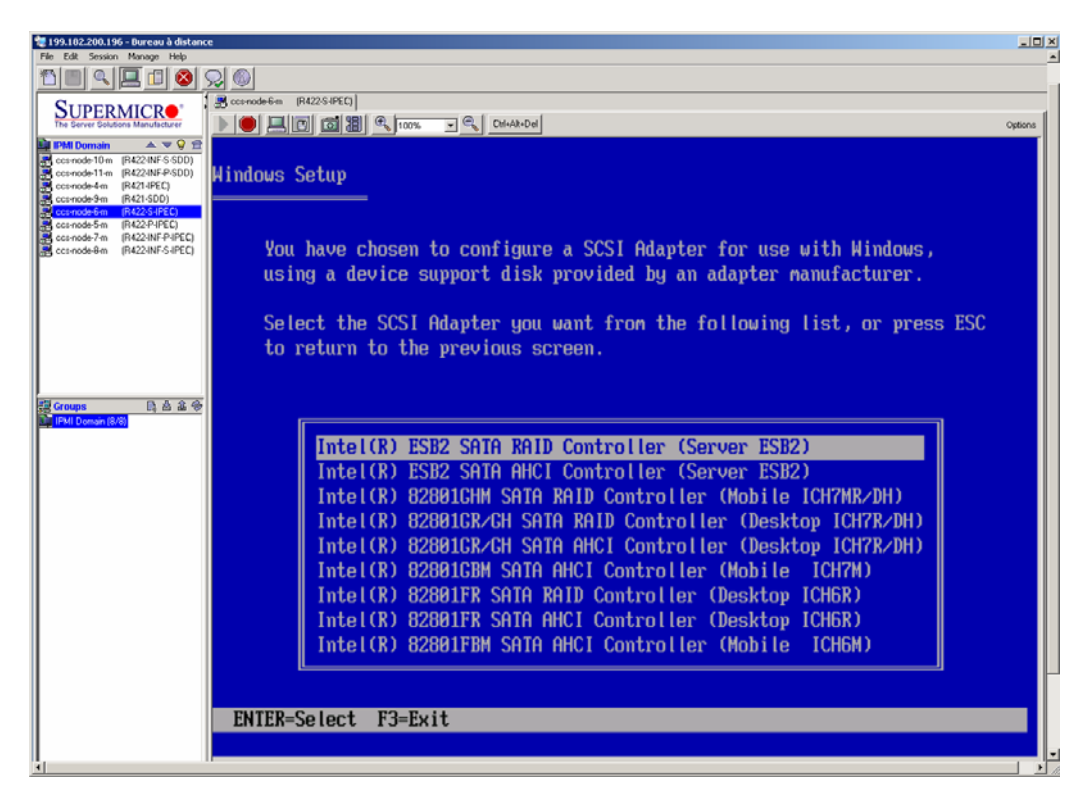

15. When Windows has been completely installed, some hardware devices remain uninstalled, including, the motherboard chip set, network adapters, and the **InfinBand** adapter. Complete the Windows installation by installing the corresponding drivers from the Resources CD. Transfer these drivers to the Destination computer and execute their install programs. The following table lists the hardware device, the driver location on the resource CD and the install program to run.

| Hardware<br>Device | Driver Location on the Resource<br>CD-ROM | Install Program to run           |
|--------------------|-------------------------------------------|----------------------------------|
| Chip Set           | R421-R422-                                | infinst_autol.exe                |
|                    | Drivers\Intel_Chipset_v8.1.1.1010\        |                                  |
| lan                | R421-R422-Drivers\nic\Intel\              | Auto_run.exe                     |
| Mellanox           | R421-R422-Drivers\nic\Mellanox\           | WinIB_x64_1_3_0_2000.msi         |
| Infiniband         |                                           |                                  |
| Voltaire           | R421-R422-Drivers\nic\Voltaire\           | Voltaire_WinlB64_2_5_615_765.msi |
| Infiniband         |                                           |                                  |

16. Stop the 2 virtual drives in the IPMI View session for the Destination computer, Virtual Media tab. Close the IPMI View session. Close the IPMI View application.

### Technical publication remarks form

| Title: | R421, R422, R422-INF HOW TO: Install Windows Using a Virtual Media<br>Drive |
|--------|-----------------------------------------------------------------------------|
|        |                                                                             |

Reference:

Rev05v01

Date:

July 2007

#### ERRORS IN PUBLICATION

SUGGESTIONS FOR IMPROVEMENT TO PUBLICATION

Your comments will be promptly investigated by qualified technical personnel and action will be taken as required. If you require a written reply, please include your complete mailing address below.

| NAME:    | DATE: |
|----------|-------|
| COMPANY: |       |
| ADDRESS: |       |
|          |       |

Please give this technical publication remarks form to your BULL representative or mail to:

Bull - Documentation D<sup>ept.</sup> 1 Rue de Provence BP 208 38432 ECHIROLLES CEDEX FRANCE info@frec.bull.fr

#### Technical publications ordering form

To order additional publications, please fill in a copy of this form and send it via mail to:

| BULL CEDOC            |
|-----------------------|
| 357 AVENUE PATTON     |
| B.P.20845             |
| 49008 ANGERS CEDEX 01 |
| FRANCE                |

Phone: FAX: E-Mail: +33 (0) 2 41 73 72 66 +33 (0) 2 41 73 70 66 srv.Duplicopy@bull.net

| Reference                                                                 | Designation | Qty |  |
|---------------------------------------------------------------------------|-------------|-----|--|
| []                                                                        |             |     |  |
| []                                                                        |             |     |  |
| []                                                                        |             |     |  |
| []                                                                        |             |     |  |
| []                                                                        |             |     |  |
| []                                                                        |             |     |  |
| []                                                                        |             |     |  |
| []                                                                        |             |     |  |
| []                                                                        |             |     |  |
| []                                                                        |             |     |  |
| []                                                                        |             |     |  |
|                                                                           |             |     |  |
| t1 : The latest revision will be provided if no revision number is given. |             |     |  |

| NAME:                                              | DATE: |  |
|----------------------------------------------------|-------|--|
| COMPANY:                                           |       |  |
| ADDRESS:                                           |       |  |
| PHONE:                                             | FAX:  |  |
| E-MAIL:                                            |       |  |
| For Bull Subsidiaries:<br>Identification:          |       |  |
| For Bull Affiliated Customers:<br>Customer Code:   |       |  |
| For Bull Internal Customers:<br>Budgetary Section: |       |  |

For Others: Please ask your Bull representative.

REFERENCE Rev05v01

BULL CEDOC 357 AVENUE PATTON B.P.20845 49008 ANGERS CEDEX 01 FRANCE